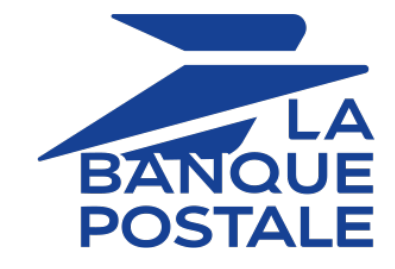

# Intégrer Apple Pay en mode inApp via notre SDK mobile

Guide d'implémentation

Version du document 1.2

## Sommaire

| 1. CINÉMATIQUE DES ÉCHANGES AU SEIN DU SDK MOBILE               |   |  |  |
|-----------------------------------------------------------------|---|--|--|
| 2. ACTIVER LE PAIEMENT VIA APPLE PAY DANS LE SDK                | 4 |  |  |
| 2.1. Préreguis                                                  | 4 |  |  |
| 2.2. Activer la fonctionnalité Apple Pay dans votre application | 4 |  |  |
| 2.3. Initialiser le SDK                                         | 4 |  |  |
| 3. CONSULTER LES EXEMPLES DE CODES D'INTÉGRATION                | 6 |  |  |

### 1. CINÉMATIQUE DES ÉCHANGES AU SEIN DU SDK MOBILE

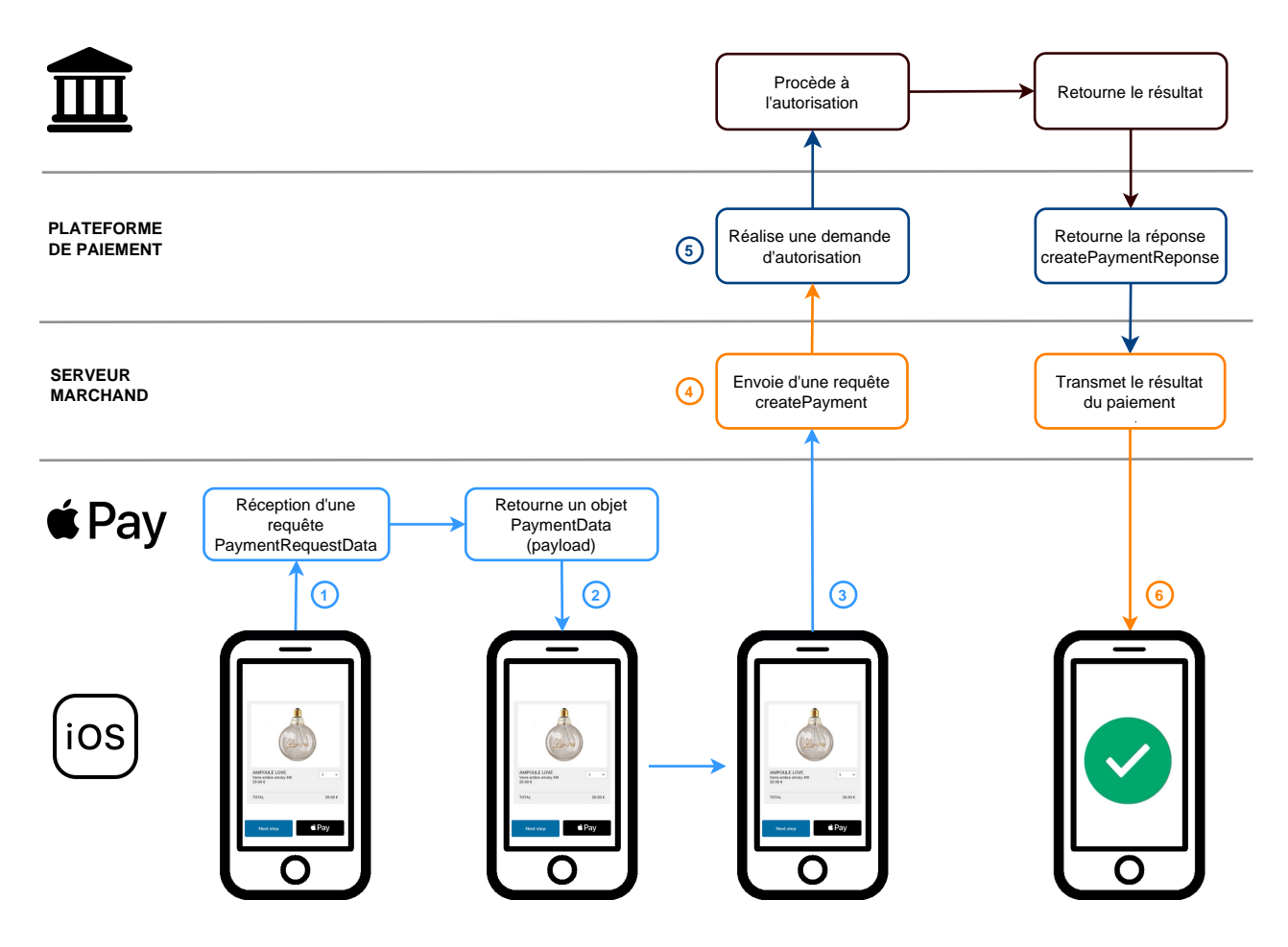

- 1. L'application mobile soumet une requête paymentDataRequest à l'API Apple Pay pour collecter les données de la carte de l'acheteur.
- 2. L'API Apple Pay renvoie un objet PaymentData contenant les données chiffrées (appelé aussi "payload").
- 3. L'application mobile transmet la payload au serveur marchand.
- Le serveur marchand construit et soumet une requête createPayment en utilisant la payload pour valoriser la propriété walletPayload de l'objet cardRequest. La propriété scheme est valorisée à APPLE\_PAY.

Les autres propriétés de l'objet cardRequest ne doivent pas être valorisées.

- 5. La plateforme de paiement analyse la requête, déchiffre les données de carte et procède à la demande d'autorisation. Elle transmet ensuite le résultat du paiement au serveur marchand.
- Le serveur marchand reçoit une réponse createPaymentResponse et analyse le résultat du paiement. Il transmet l'information à l'application qui se charge de la traiter.

Notre SDK est compatible à partir de la version **iOS 11.0** 

#### 2.1. Prérequis

Avant de commencer l'activation, vous devez consulter le guide d'intégration du SDK mobile. Vous y trouvez :

- Les prérequis à suivre avant de commencer l'intégration du SDK.
- Une explication du fonctionnement de la solution SDK.
- Comment ajouter le SDK de paiement à votre application.

Ce guide contient également les informations utiles pour réaliser un paiement, vérifier le statut d'une transaction, personnaliser le SDK.

### 2.2. Activer la fonctionnalité Apple Pay dans votre application

Avant l'initialisation du SDK, vous devez activer la fonctionnalité (= *capability* ) Apple Pay dans votre application et l'associer à l'identifiant marchand Apple Pay.

- 1. Choisissez la cible (= *target*) de l'application dans **Xcode**.
- 2. Cliquez sur l'onglet Signing & Capabilities dans l'éditeur de projet.
- 3. Dans la barre d'outils, cliquez sur le bouton Library (+) pour ouvrir la bibliothèque de Capabilities.
- 4. Sélectionnez la fonctionnalité Apple Pay.
- **5.** Dans la fonction Apple Pay, cliquez sur le bouton d'actualisation pour synchroniser vos identifiants de marchand à partir du site Apple Developer.
- 6. Une fois la synchronisation faite, sélectionnez le numéro Apple Merchant Identifier à utiliser avec votre application.

#### 2.3. Initialiser le SDK

Il est nécessaire de faire l'initialisation du SDK au lancement de votre application dans la méthode didFinishLaunchingWithOptions de votre *AppDelegate*. Cela vous permet de configurer le SDK avec vos données.

- 1. Importez le *framework* import LyraPaymentSDK dans votre application
- 2. Appelez la méthode initialize avec les paramètres suivants :

| Paramètre              | Format        | Description                                                                                                    |
|------------------------|---------------|----------------------------------------------------------------------------------------------------|
| <mark>publicKey</mark> | string        | Renseignez votre clé publique (disponible dans le menu<br><b>Paramétrage &gt; Boutique &gt; Clés d'API REST</b> de votre Back<br>Office Marchand) |
| options                | [String: Any] | <b>Dictionnaire</b> qui vous permet de configurer le comportement du SDK.                                                                         |

Les clés possibles dans ce dictionnaire sont :

| Clés                 | Format | Description                                                                                                    | Requis   |
|----------------------|--------|----------------------------------------------------------------------------------------------------|----------|
| apiServerName        | string | Valeur attendue : nom du serveur de l'API<br>REST (disponible dans le menu <b>Paramétrage</b><br>> <b>Boutique</b> > <b>Clés d'API REST</b> de votre Back<br>Office Marchand) | Requis   |
| applePayMerchantName | string | Valeur attendue : <b>MERCHANT_NAME</b><br>Nom du marchand à afficher sur la modale<br>Apple Pay au niveau du label "Payer"                                                    | Requis   |
| cardScanningEnabled  | Bool   | Active/Désactive la fonctionnalité de <i>scan</i><br>de la carte (consultez le guide d'intégration<br>iOS)                                                                    | Optionne |
| applePayMerchantId   | string | Valeur attendue : <b>APPLE_MERCHANT_ID</b><br>Il s'agit de votre numéro de contrat Apple<br>Pay.                                                                              | Requis   |

#### Exemple d'appel

```
<div class="doc-component-wrapper">
   <doc-code-block>
   <div class="doc-code" data-languages="swift, objective_c">

        //Active Apple Pay functionality
        configurationOptions[Lyra.applePayMerchantId] = APPLE_MERCHANT_ID

        //Active Apple Pay functionality
        [configurationOptions setValue:APPLE_MERCHANT_ID forKey:Lyra.applePayMerchantId];

        </div>
        </div>
    </div>
</div>
```

Pour plus de détails sur les exemples selon la méthode d'appel (swift, objective\_c) consultez le guide d'intégration iOS.

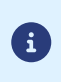

De façon optionnelle, vous pouvez configurer le texte à afficher comme récapitulatif dans la demande de paiement. Il vous suffit d'envoyer le texte à afficher comme valeur de la clé **applePaymentSummaryDescription** dans le dictionnaire des options de configuration lors de l'appel au *processPayment*.

Pour vous accompagner davantage, nous avons mis à votre disposition des exemples complémentaires d'implémentation. Voir : https://github.com/lyra/android-ios-sdk-integration-examples/tree/master/ios